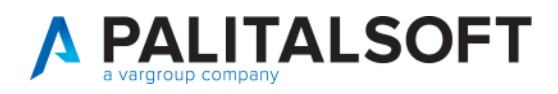

COM CLIENTI 2025

| COMUNICAZIONE | Comunicazione n 1                                                                      |
|---------------|----------------------------------------------------------------------------------------|
| OGGETTO:      | Aggiornamento Piano Finanziario U.1.10.01.07.001 "Fondo obiettivi di finanza pubblica" |
| Riferimento   |                                                                                        |

| Saana | Verifica e inserimento piano finanziario U.1.10.01.07.001 "Fondo obiettivi di |
|-------|-------------------------------------------------------------------------------|
| Scopo | finanza pubblica"                                                             |

| Data       | Oggetto Revisione   | Versione |
|------------|---------------------|----------|
| 11/02/2025 | Prima comunicazione | C01/2025 |

# Sommario

| 1.1  | Riferimenti di legge del nuovo Piano Finanziario | .2       |
|------|--------------------------------------------------|----------|
| 11   | 1 Aggiornamento dell'applicativo                 | 2        |
| 11   | 2 Aggiornamento Manualo                          | . ב<br>ג |
| 1.1. | 2 Aggiorramento Manuale                          | .0       |

Palitalsoft S.r.l. Via Brodolini, 12 60035, Jesi – AN

ı.

**altre sedi:** Via Paganini, 57 62018, Potenza Picena – MC T. +39 0731 22911 T. +39 0731 22911 palitalsoft@pecraccomandata.it info@palitalsoft.it

Viale Virgilio, 58/C 41123, Modena – MO T. +39 0731 22911 P.I./C.F. 00994810430 Cap. Soc. euro 135.000,00 i.v. Società soggetta a direzione e coordinamento di Apra S.p.a.

Via Porzio, 4 – Centro Direzionale – Isola G/1 80143, Napoli – NA T. +39 081 5625276

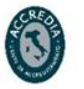

1

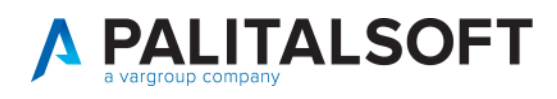

## 1.1 RIFERIMENTI DI LEGGE DEL NUOVO PIANO FINANZIARIO

CONSIDERATO che la commissione ARCONET nella seduta del 15 gennaio 2025 ha approvato l'aggiornamento degli Allegati al decreto legislativo n. 118 del 2011, prevedendo, tra l'altro, l'inserimento nel piano dei conti integrato di cui all'Allegato 6/1 al citato decreto legislativo, del conto U.1.10.01.07.001 "Fondo obiettivi di finanza pubblica", in attuazione di quanto disposto dall'articolo 1, comma 794, della richiamata legge di bilancio 2025, vi informiamo tramite questa comunicazione delle modalità di verifica e inserimento di questo nuovo piano finanziario in uscita.

### 1.1.1 Aggiornamento dell'applicativo

Dal 19/02/2025 verrà rilasciata la patch che aggiungerà automaticamente alla tabella relativa, il nuovo piano finanziario in spesa U. 1.10.01.07.001 "Fondo obiettivi di finanza pubblica".

Per verificare che l'applicativo abbia correttamente recepito l'aggiornamento, seguire questo percorso da Cityware.Online

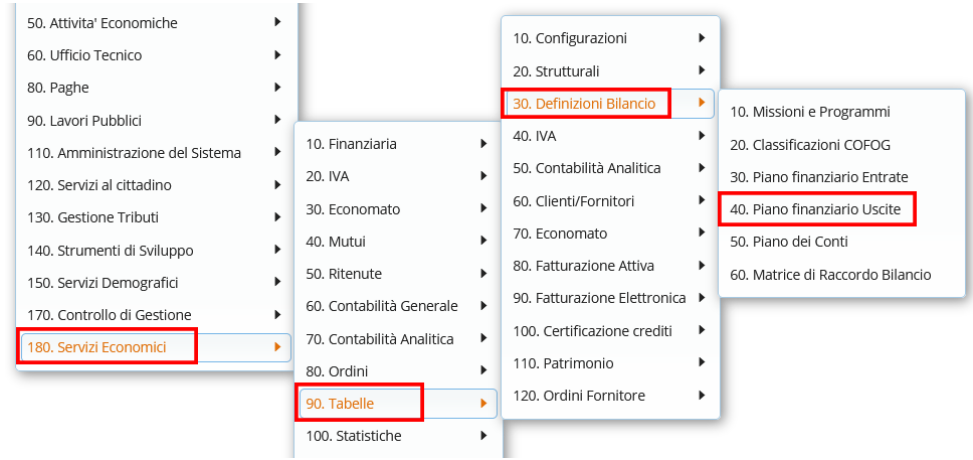

Tramite le frecce evidenziate, si espandono i sotto livelli per verificare la presenza del piano finanziario

| Parte L                                    | SCIT | A - Anno 2025                                                             |                |                    |                      |             |                       |                           |   |                                                                                                    |
|--------------------------------------------|------|---------------------------------------------------------------------------|----------------|--------------------|----------------------|-------------|-----------------------|---------------------------|---|----------------------------------------------------------------------------------------------------|
| Piano Finanziario Parte USCITA - Anno 2025 |      |                                                                           |                |                    |                      |             |                       |                           |   | Nuovo                                                                                                    |
|                                            |      | Descrizione                                                               | Conto Cred/Deb | Conto COGE Fatture | Conto COGE Iva.Fatt. | Utente mod. | Data mod.             | Dis.                      |   |                                                                                                    |
|                                            | •    | >                                                                         |                |                    |                      |             |                       | Abilitato 🗸               |   | Altra Ricerca                                                                                                    |
| ه ه                                        | · E  | 1 - Spese correnti                                                        |                |                    |                      | PALC1       | 17:30:34 - 06/02/2025 |                           |   | Alda Meerea                                                                                                    |
| •                                          | •    | <ul> <li>1.1 - Redditi da lavoro dipendente</li> </ul>                    |                |                    |                      | PALC1       | 17:30:35 - 06/02/2025 |                           |   | <b>B</b>                                                                                                    |
| ۰ ه                                        | •    | <ul> <li>1.2 - Imposte e tasse a carico dell'ente</li> </ul>              |                |                    |                      | PALC1       | 17:30:35 - 06/02/2025 |                           |   | Matrice di Raccordo                                                                                                    |
| •                                          | •    | 1.3 - Acquisto di beni e servizi                                          |                |                    |                      | PALC1       | 17:30:35 - 06/02/2025 |                           |   |                                                                                                    |
| • 6                                        | •    | <ul> <li>1.4 - Trasferimenti correnti</li> </ul>                          |                |                    |                      | PALC1       | 17:30:38 - 06/02/2025 |                           |   | Voci di Bilancio                                                                                                    |
| ه ه                                        | •    | <ul> <li>1.5 - Trasferimenti di tributi</li> </ul>                        |                |                    |                      | PALC1       | 17:30:39 - 06/02/2025 |                           |   | _                                                                                                    |
| ہ ک                                        | •    | 1.6 - Fondi perequativi                                                   |                |                    |                      | PALC1       | 17:30:40 - 06/02/2025 |                           |   | Navigatore                                                                                                    |
| • 6                                        | •    | <ul> <li>1.7 - Interessi passivi</li> </ul>                               |                |                    |                      | PALC1       | 17:30:40 - 06/02/2025 |                           |   | , in the second second s |
| •                                          | •    | 1.8 - Altre spese per redditi da capitale                                 |                |                    |                      | PALC1       | 17:30:42 - 06/02/2025 |                           | • |                                                                                                    |
| •                                          | •    | <ul> <li>1.9 - Rimborsi e poste correttive delle entrate</li> </ul>       |                |                    |                      | PALC1       | 17:30:42 - 06/02/2025 |                           |   |                                                                                                    |
| • 6                                        | •    | ▼ 1.10 - Altre spese correnti                                             |                |                    |                      | PALC1       | 17:30:42 - 06/02/2025 |                           |   |                                                                                                    |
| •                                          | •    | <ul> <li>1.10.1 - Fondi di riserva e altri accantonamenti</li> </ul>      |                |                    |                      | PALC1       | 17:30:42 - 06/02/2025 |                           |   |                                                                                                    |
| ۰ ،                                        | •    | 1.10.1.1 - Fondo di riserva                                               |                |                    |                      | PALC1       | 17:30:42 - 06/02/2025 |                           |   |                                                                                                    |
| • 4                                        | •    | 1.10.1.2 - Fondo speciali                                                 |                |                    |                      | PALC1       | 17:30:42 - 06/02/2025 |                           |   |                                                                                                    |
| •                                          | •    | 1.10.1.3 - Fondo crediti di dubbia e difficile esazione di parte corrente |                |                    |                      | PALC1       | 17:30:42 - 06/02/2025 |                           |   |                                                                                                    |
| • 4                                        | •    | 1.10.1.4 - Fondo rinnovi contrattuali                                     |                |                    |                      | PALC1       | 17:30:42 - 06/02/2025 |                           |   |                                                                                                    |
| •                                          | •    | 1.10.1.5 - Accantonamenti al fondo perdite società ed enti partecipati    |                |                    |                      | PALC1       | 17:30:42 - 06/02/2025 |                           |   |                                                                                                    |
| •                                          | •    | 1.10.1.6 - Fondo di garanzia debiti commerciali                           |                |                    |                      | PALC1       | 17:30:42 - 06/02/2025 |                           |   |                                                                                                    |
| •                                          | •    | <ul> <li>1.10.1.7 - Fondo obiettivi di finanza pubblica</li> </ul>        |                |                    |                      | PALC1       | 17:30:42 - 06/02/2025 |                           |   |                                                                                                    |
| •                                          | •    | O 1.10.1.7.1 - Fondo obiettivi di finanza pubblica                        |                |                    |                      | PALC1       | 17:57:09 - 07/02/2025 |                           |   |                                                                                                    |
| -                                          |      | 1 10 1 90 Altri fondi e accantonamenti                                    |                |                    |                      | 041.61      | 47-20-42 05/02/2025   |                           | T |                                                                                                    |
| + 0                                        | Û    | 🕸 🖸 👘                                                                     |                |                    |                      |             |                       | Visualizzati 1 - 31 di 31 |   |                                                                                                    |

Palitalsoft S.r.l. Via Brodolini, 12 60035, Jesi – AN

**altre sedi:** Via Paganini, 57 62018, Potenza Picena – MC T. +39 0731 22911 T. +39 0731 22911 palitalsoft@pecraccomandata.it info@palitalsoft.it

Viale Virgilio, 58/C 41123, Modena – MO T. +39 0731 22911 P.I./C.F. 00994810430 Cap. Soc. euro 135.000,00 i.v. Società soggetta a direzione e coordinamento di Apra S.p.a.

Via Porzio, 4 – Centro Direzionale – Isola G/1 80143, Napoli – NA T. +39 081 5625276

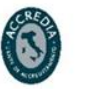

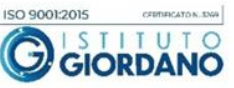

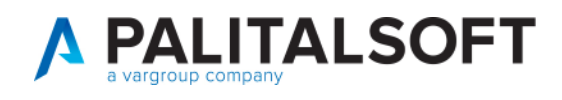

#### 1.1.2 Aggiornamento Manuale

In attesa dell'aggiornamento, per coloro che abbiano l'esigenza di utilizzare il piano finanziario in questione, è possibile aggiungerlo manualmente, sia al 4° livello del piano finanziario che al 5° ed ultimo. Seguendo lo stesso percorso indicato sopra, procedere così:

1. Da questa schermata, selezionare il bottone "NUOVO" sulla bottoniera laterale sulla destra

| Piano | Finanz | iario                                                              |                |                    |                      |             |                       |             |   |                     |
|-------|--------|--------------------------------------------------------------------|----------------|--------------------|----------------------|-------------|-----------------------|-------------|---|---------------------|
| Par   | e US   | CITA - Anno 2025                                                   |                |                    |                      |             |                       |             |   |                     |
| Pia   | no Fi  | nanziario Parte USCITA - Anno 2025                                 |                |                    |                      |             |                       |             |   | Nuovo               |
|       |        | Descrizione                                                        | Conto Cred/Deb | Conto COGE Fatture | Conto COGE Iva.Fatt. | Utente mod. | Data mod.             | Dis.        |   |                     |
|       |        | $\leftrightarrow$                                                  |                |                    |                      |             |                       | Abilitato 🗸 |   | Altra Ricerca       |
| ۲     | 1      | I - Spese correnti                                                 |                |                    |                      | PALC1       | 10:00:24 - 10/09/2024 |             |   | Filler Heered       |
| ۲     | 1      | 2 - Spese in conto capitale                                        |                |                    |                      | PALC1       | 10:00:34 - 10/09/2024 |             |   | B                   |
| ۲     | 1      | <ul> <li>3 - Spese per incremento attività finanziarie</li> </ul>  |                |                    |                      | PALC1       | 10:00:41 - 10/09/2024 |             |   | Matrice di Raccordo |
| ۲     | 1      | + 4 - Rimborso Prestiti                                            |                |                    |                      | PALC1       | 10:00:47 - 10/09/2024 |             |   |                     |
| ۲     | 1      | 5 - Chiusura Anticipazioni ricevute da istituto tesoriere/cassiere |                |                    |                      | PALC1       | 10:00:49 - 10/09/2024 |             |   | Voci di Bilancio    |
| ۲     | 1      | 7 - Uscite per conto terzi e partite di giro                       |                |                    |                      | PALC1       | 10:00:49 - 10/09/2024 |             |   |                     |
|       |        |                                                                    |                |                    |                      |             |                       |             |   | Navigatore          |
|       |        |                                                                    |                |                    |                      |             |                       |             |   |                     |
|       |        |                                                                    |                |                    |                      |             |                       |             | • |                     |
|       |        |                                                                    |                |                    |                      |             |                       |             |   |                     |
|       |        |                                                                    |                |                    |                      |             |                       |             |   |                     |

 Va creato prima il quarto livello del piano finanziario, impostando i diversi livelli appunto come segue nello screen (i campi dei sotto livelli compariranno man mano che vengono selezionati). In questo caso lasciamo con la dicitura "nuovo" il campo al quarto livello, in quanto è questo quello che stiamo creando.

| Parte IJSCITA - Anno 2025                                                               |                     |
|-----------------------------------------------------------------------------------------|---------------------|
| Disabilitato                                                                            | Argiuogi            |
| 1^ Livello 1 - Spese correnti 🗸                                                         | 195101151           |
| 2^ Livello 10 - Altre spese correnti 🗸                                                  |                     |
| 3^ Livello 1 - Fondi di riserva e altri accantonamenti 🗸                                | Torna Elenco        |
| 4^ Livello Nuovo V                                                                      |                     |
| Descr. Fondo obiettivi di finanza pubblica                                              | Matrice di Raccordo |
|                                                                                         | Voci di Bilancio    |
| Titolo per Liso Interno                                                                 | Navigatore          |
| Contabilità Generale da movimenti Competenza                                            |                     |
| Modalità Creazione Prima Nota Non Prevista                                              |                     |
| Conto Debiti/Crediti                                                                    |                     |
| Tipo Documento                                                                          |                     |
| Rileva Varlazioni/Riduzioni su Residui 📋 Creazione Prima Nota da Mandati non Prevista 🗌 |                     |
| Modalità e Conti da usare per documenti imputati su Residui                             |                     |
| Fatture inputate su Impegno Residui Non Gestita 🗸                                       |                     |
| Conto CO.GE. Fatture da Ricevere                                                        |                     |
| Conto CO.GE. Iva su Fatture da Ricevere                                                 |                     |
| Contabilità Analitica                                                                   |                     |
| Creazione Movimenti CO.ANA. Non Prevista v                                              |                     |

È <u>fondamentale</u> inserire il codice '7', così come inserire correttamente la descrizione <u>Fondo obiettivi di finanza pubblica</u>.

<u>È necessario riportare questa esatta dicitura</u> perché quando verranno effettuati aggiornamenti, il programma controllerà se il piano finanziario in questione esiste già o meno, per cui anche le <u>lettere maiuscole/minuscole sono fondamentali</u>.

Palitalsoft S.r.l. Via Brodolini, 12 60035, Jesi – AN

altre sedi: Via Paganini, 57 62018, Potenza Picena – MC T. +39 0731 22911 T. +39 0731 22911 palitalsoft@pecraccomandata.it info@palitalsoft.it

Viale Virgilio, 58/C 41123, Modena – MO T. +39 0731 22911 P.I./C.F. 00994810430 Cap. Soc. euro 135.000,00 i.v. Società soggetta a direzione e coordinamento di Apra S.p.a.

Via Porzio, 4 – Centro Direzionale – Isola G/1 80143, Napoli – NA T. +39 081 5625276

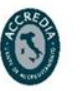

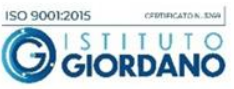

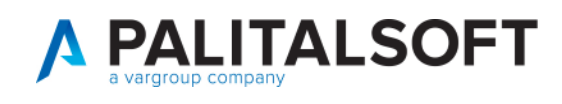

 Per la creazione del quinto livello è possibile posizionarsi, utilizzando le frecce per espandere i sottolivelli, al quarto livello che abbiamo appena creato, e da qua usare ancora il bottone "NUOVO" nella bottoniera laterale

| Parte USCITA - Anno 2025                   |   |                                                                                               |                |                    |                      |             |                       |             |    |                     |
|--------------------------------------------|---|-----------------------------------------------------------------------------------------------|----------------|--------------------|----------------------|-------------|-----------------------|-------------|----|---------------------|
| Piano Finanziario Parte USCITA - Anno 2025 |   |                                                                                               |                |                    |                      |             |                       |             |    | Nuovo               |
|                                            |   | Descrizione                                                                                   | Conto Cred/Deb | Conto COGE Fatture | Conto COGE Iva.Fatt. | Utente mod. | Data mod.             | Dis.        | 15 |                     |
|                                            |   |                                                                                               |                |                    |                      |             |                       | Abilitato 🖌 |    | Altra Ricerca       |
| ۲                                          | 1 | I - Spese correnti                                                                            |                |                    |                      | PALC1       | 10:00:24 - 10/09/2024 |             |    |                     |
| ۲                                          | 1 | <ul> <li>1.1 - Redditi da lavoro dipendente</li> </ul>                                        |                |                    |                      | PALC1       | 10:00:24 - 10/09/2024 |             |    |                     |
| ۲                                          | 1 | 1.2 - Imposte e tasse a carico dell'ente                                                      |                |                    |                      | PALC1       | 10:00:25 - 10/09/2024 |             |    | Matrice di Raccordo |
| ۲                                          | 1 | <ul> <li>1.3 - Acquisto di beni e servizi</li> </ul>                                          |                |                    |                      | PALC1       | 10:00:25 - 10/09/2024 |             |    |                     |
| ۲                                          | 1 | <ul> <li>1.4 - Trasferimenti correnti</li> </ul>                                              |                |                    |                      | PALC1       | 10:00:28 - 10/09/2024 |             |    | Voci di Bilancio    |
| ۲                                          | 1 | <ul> <li>1.5 - Trasferimenti di tributi</li> </ul>                                            |                |                    |                      | PALC1       | 10:00:29 - 10/09/2024 |             |    |                     |
| ۲                                          | 1 | 1.6 - Fondi perequativi                                                                       |                |                    |                      | PALC1       | 10:00:30 - 10/09/2024 |             |    | Navigatore          |
| ۲                                          | 1 | <ul> <li>1.7 - Interessi passivi</li> </ul>                                                   |                |                    |                      | PALC1       | 10:00:30 - 10/09/2024 |             | 11 |                     |
| ۲                                          | 1 | <ul> <li>1.8 - Altre spese per redditi da capitale</li> </ul>                                 |                |                    |                      | PALC1       | 10:00:33 - 10/09/2024 |             | •  |                     |
| ۲                                          | 1 | <ul> <li>1.9 - Rimborsi e poste correttive delle entrate</li> </ul>                           |                |                    |                      | PALC1       | 10:00:33 - 10/09/2024 |             |    |                     |
| ۲                                          | 1 | <ul> <li>1.10 - Altre spese correnti</li> </ul>                                               |                |                    |                      | PALC1       | 10:00:33 - 10/09/2024 |             |    |                     |
| ۲                                          | 1 | <ul> <li>1.10.1 - Fondi di riserva e altri accantonamenti</li> </ul>                          |                |                    |                      | PALC1       | 10:00:33 - 10/09/2024 |             |    |                     |
| ۲                                          | 1 | <ul> <li>1.10.1.1 - Fondo di riserva</li> </ul>                                               |                |                    |                      | PALC1       | 10:00:33 - 10/09/2024 |             |    |                     |
| ۲                                          | 1 | <ul> <li>1.10.1.2 - Fondo speciali</li> </ul>                                                 |                |                    |                      | PALC1       | 10:00:33 - 10/09/2024 |             |    |                     |
| ۲                                          | 1 | <ul> <li>1.10.1.3 - Fondo crediti di dubbia e difficile esazione di parte corrente</li> </ul> |                |                    |                      | PALC1       | 10:00:33 - 10/09/2024 |             |    |                     |
| ۲                                          | 1 | <ul> <li>1.10.1.4 - Fondo rinnovi contrattuali</li> </ul>                                     |                |                    |                      | PALC1       | 10:00:33 - 10/09/2024 |             |    |                     |
| ۲                                          | 1 | <ul> <li>1.10.1.5 - Accantonamenti al fondo perdite società ed enti partecipati</li> </ul>    |                |                    |                      | PALC1       | 10:00:33 - 10/09/2024 |             |    |                     |
| ۲                                          | 1 | <ul> <li>1.10.1.6 - Fondo di garanzia debiti commerciali</li> </ul>                           |                |                    |                      | PALC1       | 10:00:33 - 10/09/2024 |             |    |                     |
| ۲                                          | 1 | O 1.10.1.7 - Fondo obiettivi di finanza pubblica                                              |                |                    |                      | PALC1       | 10:18:04 - 12/02/2025 |             |    |                     |
|                                            |   |                                                                                               |                |                    |                      |             |                       |             |    |                     |

 In questo modo, i primi 4 livelli verranno già valorizzati, per cui sarà sufficiente inserire la descrizione "Fondo obiettivi di finanza pubblica" e su codice "1", per poi fare nuovamente "AGGIUNGI" sulla bottoniera laterale.

| Parte USCITA - Anno 2025                                                |                                                                                                    | RA .                |
|-------------------------------------------------------------------------|----------------------------------------------------------------------------------------------------|---------------------|
|                                                                         | Disabilitato                                                                                                    | Aggiungi            |
| 1^ Livello 1 - Spese correnti                                           | ~                                                                                                    |                     |
| 2^ Livello 10 - Altre spese correnti                                    | ×                                                                                                    | n                   |
| 3^ Livello 1 - Fondi di riserva e altri accantonamenti                  | v                                                                                                    | Torna Elenco        |
| 4^ Livello 7 - Fondo obiettivi di finanza pubblica                      | v                                                                                                    |                     |
| 5^ Livello Nuovo                                                        | · · · · · · · · · · · · · · · · · · ·                                                                           | Matrice di Raccordo |
| Descr. Fondo obiettivi di finanza pubblica                              |                                                                                                    |                     |
|                                                                         |                                                                                                    | <b>B</b>            |
|                                                                         |                                                                                                    | Voci di Bilancio    |
| Codice 1                                                                | he and the second second second second second second second second second second second second second second se |                     |
|                                                                         |                                                                                                    | Navigatore          |
| -                                                                       |                                                                                                    |                     |
| Titolo per Uso Interno 🗌 Validità Movimento Valido per tutti gli Enti 🗸 | Non ci sono Codici di livello inferiore                                                                         |                     |
| Contabilità Generale da movimenti Competenza                            |                                                                                                    |                     |
| Modalità Creazione Prima Nota Non Prevista                              | • •                                                                                                    |                     |
| Conto Debiti/Crediti                                                    |                                                                                                    |                     |
| Tipo Documento                                                          |                                                                                                    |                     |
| Rileva Variazioni/Riduzioni su Residui                                  | Creazione Prima Nota da Mandati non Prevista 🗌                                                                  |                     |
| Modalità e Conti da usare per documenti imputati su Residui             |                                                                                                    |                     |
| Fatture inputate su Impegno Residui Non Gestita                         | •                                                                                                    |                     |
| Conto CO.GE. Fatture da Ricevere                                        |                                                                                                    |                     |
| Conto CO.GE. Iva su Fatture da Ricevere                                 |                                                                                                    |                     |
| Contabilità Analitica                                                   |                                                                                                    |                     |
| Creazione Movimenti CO.ANA. Non Prevista                                | ×                                                                                                    |                     |

Anche in questo caso, <u>è fondamentale scrivere correttamente la descrizione correttamente</u>, con la lettera maiuscola iniziale e senza altri spazi.

N.B.: La gestione CO.GE. sarà aggiornata non appena verrà aggiornata la matrice di correlazione ARCONET, che attualmente non è stata ancora rilasciata.

Palitalsoft S.r.l. Via Brodolini, 12 60035, Jesi – AN

**altre sedi:** Via Paganini, 57 62018, Potenza Picena – MC T. +39 0731 22911 T. +39 0731 22911 palitalsoft@pecraccomandata.it info@palitalsoft.it

Viale Virgilio, 58/C 41123, Modena – MO T. +39 0731 22911 P.I./C.F. 00994810430 Cap. Soc. euro 135.000,00 i.v. Società soggetta a direzione e coordinamento di Apra S.p.a.

Via Porzio, 4 – Centro Direzionale – Isola G/1 80143, Napoli – NA T. +39 081 5625276

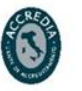

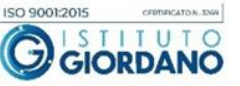

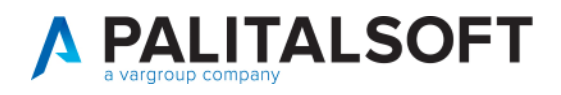

Una volta salvato, potete verificare i nuovi livelli del piano finanziario di spesa

| Parte | Parte USCITA - Anno 2025                   |                                                                           |                |                    |                      |  |  |  |  |  |
|-------|--------------------------------------------|---------------------------------------------------------------------------|----------------|--------------------|----------------------|--|--|--|--|--|
| Piar  | Piano Finanziario Parte USCITA - Anno 2025 |                                                                           |                |                    |                      |  |  |  |  |  |
|       |                                            | Descrizione                                                               | Conto Cred/Deb | Conto COGE Fatture | Conto COGE Iva.Fatt. |  |  |  |  |  |
|       |                                            |                                                                           |                |                    |                      |  |  |  |  |  |
| ۲     | ø                                          | ▼ 1 - Spese correnti                                                      |                |                    |                      |  |  |  |  |  |
| ۲     | ø                                          | 1.1 - Redditi da lavoro dipendente                                        |                |                    |                      |  |  |  |  |  |
| ۲     | ø                                          | 1.2 - Imposte e tasse a carico dell'ente                                  |                |                    |                      |  |  |  |  |  |
| ۲     | ø                                          | 1.3 - Acquisto di beni e servizi                                          |                |                    |                      |  |  |  |  |  |
| ۲     | ø                                          | 1.4 - Trasferimenti correnti                                              |                |                    |                      |  |  |  |  |  |
| ۲     | ø                                          | 1.5 - Trasferimenti di tributi                                            |                |                    |                      |  |  |  |  |  |
| ۲     | ø                                          | 1.6 - Fondi perequativi                                                   |                |                    |                      |  |  |  |  |  |
| ۲     | ø                                          | 1.7 - Interessi passivi                                                   |                |                    |                      |  |  |  |  |  |
| ۲     | ø                                          | 1.8 - Altre spese per redditi da capitale                                 |                |                    |                      |  |  |  |  |  |
| ۲     | ø                                          | 1.9 - Rimborsi e poste correttive delle entrate                           |                |                    |                      |  |  |  |  |  |
| ۲     | ø                                          | ▼ 1.10 - Altre spese correnti                                             |                |                    |                      |  |  |  |  |  |
| ۲     | ø                                          | 💌 1.10.1 - Fondi di riserva e altri accantonamenti                        |                |                    |                      |  |  |  |  |  |
| ۲     | ø                                          | 1.10.1.1 - Fondo di riserva                                               |                |                    |                      |  |  |  |  |  |
| ۲     | ø                                          | 1.10.1.2 - Fondo speciali                                                 |                |                    |                      |  |  |  |  |  |
| ۲     | ø                                          | 1.10.1.3 - Fondo crediti di dubbia e difficile esazione di parte corrente |                |                    |                      |  |  |  |  |  |
| ۲     | ø                                          | 1.10.1.4 - Fondo rinnovi contrattuali                                     |                |                    |                      |  |  |  |  |  |
| ۲     | ø                                          | 1.10.1.5 - Accantonamenti al fondo perdite società ed enti partecipati    |                |                    |                      |  |  |  |  |  |
| ۲     | ø                                          | 1.10.1.6 - Fondo di garanzia debiti commerciali                           |                |                    |                      |  |  |  |  |  |
| ۲     | ø                                          | ▼ 1.10.1.7 - Fondo obiettivi di finanza pubblica                          |                |                    |                      |  |  |  |  |  |
| ۲     | ø                                          | O 1.10.1.7.1 - Fondo obiettivi di finanza pubblica                        |                |                    |                      |  |  |  |  |  |

#### 1.1.2.1 Rilascio implementazioni al software

La modifica è disponibile a partire dalla release 8.02 su CWOL – patch del 19.02.2025

**EVENTUALI VINCOLI:** 

#### **EVENTUALI CRITICITA**'

#### Palitalsoft Srl

Palitalsoft S.r.l. Via Brodolini, 12 60035, Jesi - AN

1

altre sedi: Via Paganini, 57 62018, Potenza Picena – MC T. +39 0731 22911

T. +39 0731 22911 palitalsoft@pecraccomandata.it Cap. Soc. euro 135.000,00 i.v. info@palitalsoft.it

Viale Virgilio, 58/C 41123, Modena – MO T. +39 0731 22911

P.I./C.F. 00994810430 Società soggetta a direzione e coordinamento di Apra S.p.a.

Via Porzio, 4 - Centro Direzionale - Isola G/1 80143, Napoli – NA T. +39 081 5625276

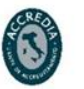

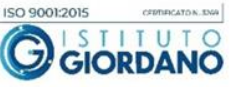